# Szakdolgozati témajelentkezés folyamata a Neptun rendszer hallgatói webes felületén

# 1. Szakdolgozat időszak adatok megtekintése a hallgatói webes felületen

A hallgatói weben a **"Tanulmányok/Szakdolgozat/Szakdolgozat jelentkezés"** menüponton a "Szakdolgozat jelentkezés" gombra kattintva megjelenő "Témaválasztás" felületen látható listában a "Szakdolgozat időszakok" oszlopban tekinthetők meg az időszak nevére állva az időszakra vonatkozó adatok (időszak neve, jelentkezési időszak intervalluma).

| Szakdolgozat jelentkezés                                                                                  |                                                                                                    |                     |                             |                                             | Ľ?       | 3 |  |
|----------------------------------------------------------------------------------------------------|----------------------------------------------------------------------------------------------------|---------------------|-----------------------------|---------------------------------------------|----------|---|--|
| Szűrések Időszak: OE-TESZT-2020-2                                                                         | 1-1, Típus: Minden, Jelentkezésel                                                                        | k: Nem              |                             |                                             |          |   |  |
| <ul> <li>◊ Időszak:</li> <li>◊ Típus:</li> <li>◊ Jelentkezések:</li> <li>Listázás</li> </ul>              | 020-21-1 v<br>v                                                                                          |                     |                             |                                             |          |   |  |
| Témaválasztás                                                                                             | Témaválasztás 🖺 🚊 🖈 🖉                                                                                    |                     |                             |                                             |          |   |  |
| Szakdolgozat<br>időszakok 🔺 Típus Téma                                                                    | Cím                                                                                                    | Modul Leírá         | is Fő Jelentkezés<br>dátuma | 1 2 Oldalmére<br>Oktató Oktatói<br>vélemény | eredmény | e |  |
| OE-TESZT-<br>2020-21-1<br>Vizgálata egy konkrét kis-<br>vagy közepes méretű<br>vállalkozásnál.            | <u>Reklám és PR tevékenység</u><br>vizsgálata egy konkrét kis-<br>vagy közepes méretű<br>vállalkozásnál. | OE<br>Teszt<br>Szak | 0                           | Teszt<br>Oktató                             |          |   |  |
| OE-TESZT-<br>2020-21-1<br>Téma<br>wegjelenése egy konkrét<br>vállalkozásnál,                              | <u>A vállalkozások és</u><br>vállalkozók jellemzőinek<br>megjelenése egy konkrét<br>vállalkozásnál.      | Teszt<br>képzés     | 0                           | Teszt<br>Oktató                             |          |   |  |
| <u>OE-TESZT-</u><br>2020-21-1<br>Téma <mark>megjelenése egy konkrét</mark><br>vállalkozásnál.             | <u>A vállalkozások és</u><br>vállalkozók jellemzőinek<br>megjelenése egy konkrét<br>vállalkozásnál.      | OE<br>Teszt<br>Szak | 0                           | Teszt<br>Oktató                             |          |   |  |
| OE-TESZT-<br>2020-21-1 Téma <u>A munkaerő-piac által elvárt</u><br>kompetenciák.                          | <u>A munkaerő-piac által elvárt</u><br>kompetenciák.                                                     | Teszt<br>képzés     | 0                           | Teszt<br>Oktató                             |          |   |  |
| <u>OE-TESZT-</u><br><u>2020-21-1</u> Téma <u>A szervezeti kultúra hatása a</u><br><u>vállalkozásokra.</u> | <u>A szervezeti kultúra hatása a</u><br>vállalkozásokra.                                                 | Teszt<br>képzés     | 0                           | Teszt<br>Oktató                             |          |   |  |
| <u>OE-TESZT-</u><br><u>2020-21-1</u> Téma <u>A szervezeti kultúra hatása a</u><br><u>vállalkozásokra.</u> | <u>A szervezeti kultúra hatása a</u><br><u>vállalkozásokra.</u>                                          | OE<br>Teszt<br>Szak | 0                           | Teszt<br>Oktató                             |          |   |  |

Az időszak neve linkként funkcionál, melyre rákattintva egy felugró ablak jelenik meg, mely a következő két tabulátor fület tartalmazza: "Időszak bővebb adatai", "Információk".

| Időszak adatok                            |                                           |   |  |  |  |
|-------------------------------------------|-------------------------------------------|---|--|--|--|
| Időszak bővebb adatai Informá             | ciók                                      |   |  |  |  |
| Időszak neve OE-TESZT-2020-21-1           | 🚸 Hallgató cím megadás engedélyezett 🗙    |   |  |  |  |
| ightarrow Max. jelentkezésszám $f 1$      | 🔅 Témavázlat feltölthető 🗙                |   |  |  |  |
| $\diamondsuit$ Jelentkezettek száma $f 0$ |                                           |   |  |  |  |
| 🚸 Időszak érvényessége                    | 2020.11.02. 8:00:00 - 2020.11.30. 23:59:5 | 9 |  |  |  |
| Véleményezési időszak                     | 2020.11.02. 8:00:00 - 2020.12.08. 23:59:5 | 9 |  |  |  |

## 2. Szakdolgozat témára jelentkezés a hallgatói webes felületen

A hallgatói weben a "**Tanulmányok/Szakdolgozat/Szakdolgozat jelentkezés**" menüponton található "Szakdolgozat jelentkezés" gombbal lehet szakdolgozat témára jelentkezni.

A gomb megnyomására a "Szakdolgozat jelentkezés" felület nyílik meg, ahol a hallgató jelentkezhet meghirdetett szakdolgozat témára/címre.

A "Téma" vagy a "Cím" oszlopban látható adatra, vagy a sorvégi "Lehetőségek" menüben található "Téma adatok" linkre kattintva a szakdolgozati téma bővebb adatai jelennek meg a "Szakdolgozat téma / jelentkezés adatok" felugró ablakban.

| Szakdolgozat téma / jelentk | ezés adatok                     | C <sup>2</sup>              |
|-----------------------------|---------------------------------|-----------------------------|
| Adatok                      |                                 |                             |
| Téma/Cím: Sárga bögrék      | 🚸 Érvényesség k                 | ezdete: 2020.10.12. 0:00:00 |
| Típus: Téma                 | 🚸 Érvényesség v                 | ége: 2020.10.30. 0:00:00    |
| Maximum jelentkezhet:       | Tanszék neve:                   | Óbudai Egyetem              |
| Maximum létszám: 1          | 🚸 Tanszék kód: (                | DE                          |
| Leírás:                     | Szakdolgozat a sárga bögrékről. |                             |
| Oktatók                     |                                 |                             |
|                             |                                 |                             |
| Név                         | Oktató típus                    | Létszám                     |

A témára jelentkezni a "Jelentkezés" linkre kattintva lehet, a művelet sikerességéről visszajelző üzenet tájékoztat. Témáról lejelentkezni a "Lejelentkezés" linkkel lehetséges. Sikeres jelentkezés esetén a hallgató a jelentkezését a "Szakdolgozat jelentkezés" felület alján

Sikeres jelentkezés esetén a hallgató a jelentkezését a "Szakdolgozat jelentkezés" felület aljár lévő "Jelentkezések" gombra kattintva tekintheti meg.

| cakdolgozat jelentk                        | kezés         |                  |            |                    |                                  |        |                                                                                           | E       |
|--------------------------------------------|---------------|------------------|------------|--------------------|----------------------------------|--------|-------------------------------------------------------------------------------------------|---------|
| Szűrések                                   | Idősz         | ak: Minden, Típ  | us: Minden | , Jelentkezés      | ek: Nem                          |        |                                                                                           |         |
| > Időszak:<br>> Típus:<br>> Jelentkezések: |               | Minden<br>Minden |            | ~<br>~             |                                  |        |                                                                                           |         |
| émaválasztás                               |               |                  |            |                    |                                  |        |                                                                                           | 🖺 🖹 🐔   |
|                                            |               |                  |            | Ke                 | resés Cím                        |        | ✓ sáro                                                                                    | Keresés |
| izakdolgozat<br>dőszakok                   | ▲  Típus Téma | Cím              | Modul      | Ker<br>Leírás Fő d | resés Cím<br>elentkezés<br>átuma | Oktató | <ul> <li>sárg</li> <li>Téma adatok</li> <li>Jelentkezés</li> <li>Lejelentkezés</li> </ul> | Keresés |

Amennyiben egyéni témára szeretne jelentkezni a hallgató, abban az esetben az oktatóval előzetes egyeztetés szükséges. Az egyeztetést követően az oktató felrögzíti az egyéni témát, melyre szintén a fentiekben ismertetett módon jelentkezni szükséges a hallgatói webes felületen. Egyéni téma esetén a téma sorában található "+" jelre kattintva a "Téma adatok" felugró ablakban a "Leírás mezőnél" szerepel az "Egyéni téma" megjelölés. Tehát ha ilyet lát (és nem ön egyeztette az adott témát), akkor valószínűleg egy hallgatótársának szól a kiírás.

| Szakdolgozat téma / jelentke  | zés adatok      | L <sup>a</sup>                           |
|-------------------------------|-----------------|------------------------------------------|
| Adatok                        |                 |                                          |
| Téma/Cím: Egyeztetett téma.   |                 | Érvényesség kezdete: 2020.10.26. 8:00:00 |
| Típus: Téma                   |                 | Érvényesség vége: 2020.11.30. 0:00:00    |
| Maximum jelentkezhet:         |                 | Tanszék neve: Óbudai Egyetem             |
| Maximum létszám:              |                 | 🔅 Tanszék kód: OE                        |
| > Leírás:                     | Egyéni téma     |                                          |
| Oktatók                       |                 | 🗎 🗏 🕈 🐔                                  |
|                               |                 | 1 Oldalméret 20 🗸                        |
| Név                           | Oktató típus    | Létszám                                  |
| Teszt Oktató                  | Belső konzulens | 0                                        |
| Találatok száma:1-1/1 (16 ms) |                 |                                          |

## 3. Oktatói visszajelzés a jelentkezéssel kapcsolatban

A jelentkezést követően az oktató - akihez jelentkezett - véleményezi az adott témára való jelentkezését, melyet "Támogat", vagy "Nem támogat". A véleményezés tényéről rendszerüzenetet küld a rendszer.

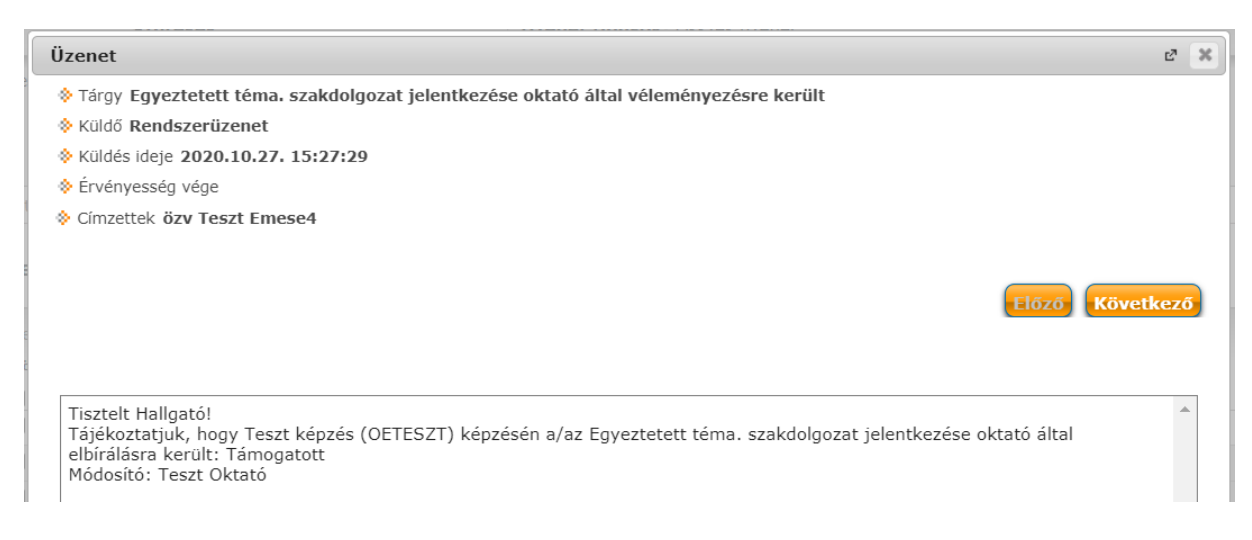

A "Szakdolgozat jelentkezés" felületen az adott téma sorában ekkor szintén látszik a véleményezés státusza az "Oktatói vélemény" oszlopban.

| Témaválasztás                 |       |                          |                   |                 |        |    |                       |                 |                     |                       | 1        | P   |
|-------------------------------|-------|--------------------------|-------------------|-----------------|--------|----|-----------------------|-----------------|---------------------|-----------------------|----------|-----|
|                               |       |                          |                   | Keresé          | s Cím  |    |                       | ~               | egyeztet            |                       | Keres    | és  |
|                               |       |                          |                   |                 |        |    |                       |                 |                     | 1 Olda                | Iméret 2 | 0 🗸 |
| Szakdolgozat<br>időszakok     | Típus | Téma                     | Cím I▼I           | Modul           | Leírás | Fő | Jelentkezés<br>dátuma | Oktató          | Oktatói<br>vélemény | Beosztás<br>eredménye | Érvénye  | 5   |
| <u>OE-TESZT-2020-</u><br>21-1 | Téma  | <u>Egyeztetett téma.</u> | Egyeztetett téma. | Teszt<br>képzés | 0      | 1  | 2020.10.27.           | Teszt<br>Oktató | Támogatott          | ?                     | ✓        | Ð   |

## 4. Beosztás, szakdolgozati sor létrejötte

A következő lépésben az intézet elvégzi a "Beosztást", melynek eredményeképpen létrejönnek a szakdolgozati sorok. A "**Tanulmányok/Szakdolgozat/Szakdolgozat jelentkezés"** menüpontban a beosztással létrejött szakdolgozat sorban megtekinthető a beosztás eredménye, minden elfogadott szakdolgozat sorban "Beosztás eredménye" mező mellett egy zöld pipa jelenik meg.

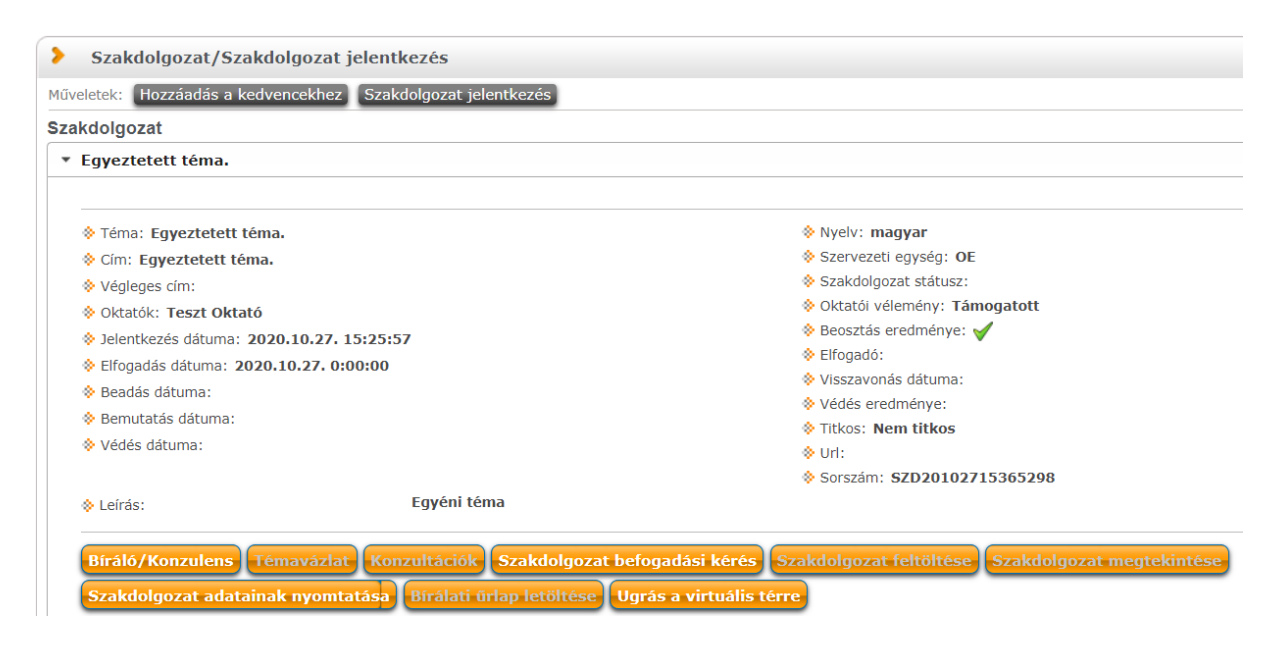

A hallgatói weben a "**Tanulmányok/Szakdolgozat/Szakdolgozat jelentkezés**" menüponton található "Szakdolgozat jelentkezés" gomb megnyomására megjelenő "Szakdolgozat jelentkezés" felületen a "Jelentkezések" jelölővel kiválaszthatók azon témák, melyekre már jelentkezett.

A témák listáját megjelenítő felületen a "Beosztás eredménye" oszlopban az elfogadott jelentkezés esetén egy zöld pipa, nem elfogadott jelentkezés esetén egy piros X, amennyiben még nem került beosztásra, egy kék kérdőjel jelenik meg.

Az "Oktatói vélemény" oszlopban jelenik meg az oktató által megadott vélemény.

A végleges elfogadásról szintén rendszerüzenetben tájékozódhat:

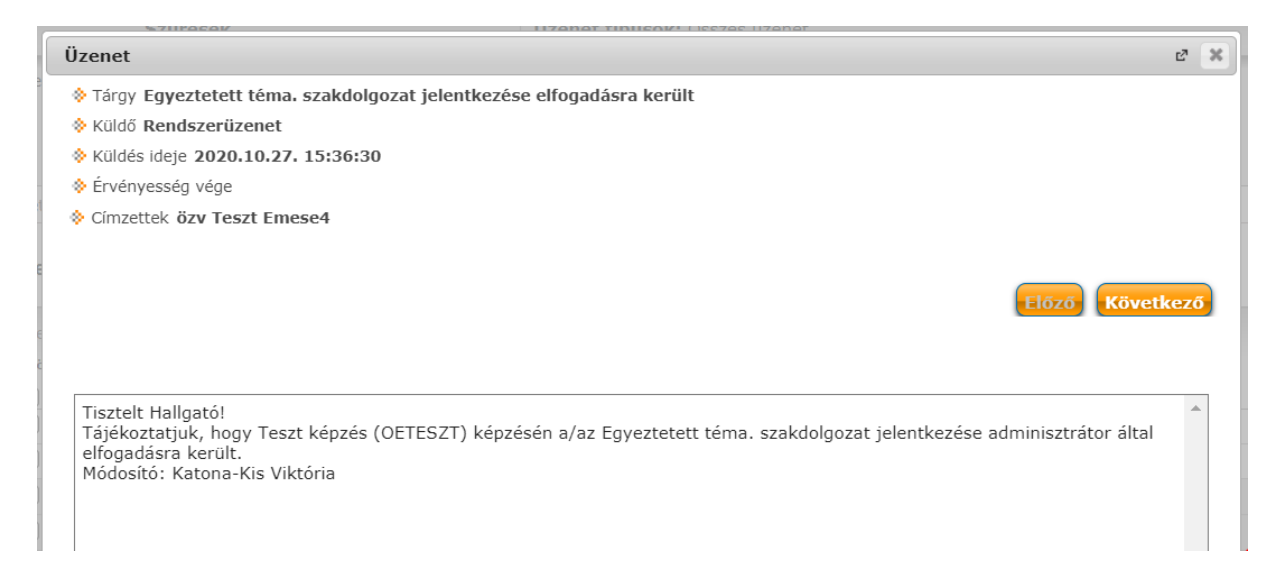

További teendő ebben az esetben a Neptun rendszerben nincs a szakdolgozat kapcsán.

Budapest, 2020. október 27. Neptun Iroda